## ИНСТРУКЦИЯ

## Настройка и использование канала YouTube

Составитель: Попов П.С., вед.инженер-программист

#### Оглавление

| Регистрация аккаунта Google                                         | 2 |
|---------------------------------------------------------------------|---|
| Создание и настройка канала Youtube                                 | 3 |
| Установка и начальная настройка программы «Open Broadcaster Studio» | 5 |
| Запуск трансляции на YouTube                                        | 7 |

#### Регистрация аккаунта Google

Чтобы получить возможность трансляции на сервисе YouTube необходимо иметь зарегистрированный аккаунт google.

Для регистрации учетной записи выполните следующие шаги.

- 1. Перейдите на YouTube (https://www.youtube.com/)
- 2. В правом верхнем углу нажмите кнопку [войти]
- 3. В форме входа в аккаунт нажмите на ссылку
- [Создать аккаунт] [Для себя]
  - После этого вам будет предоставлена форма в которой необходимо заполнить Имя ,Фамилию, Электронную почту и задать пароль для вашей учетной записи. После заполнения всех полей нажмите кнопку [Далее]

Если у вас нет электронной почты, либо вы не хотите привязывать к ней учетную запись google, вы можете нажать на ссылку [Создать аккаунт Gmail]. После этого вам будет предложено создать электронную почту gmail и автоматически связать ее с вашей учетной записью.

| Google                                                                                     |
|--------------------------------------------------------------------------------------------|
| Вход                                                                                       |
| Используйте аккаунт Google                                                                 |
| Телефон или адрес эл. почты                                                                |
| Забыли адрес эл. почты?                                                                    |
| Работаете на чужом компьютере? Используйте режим<br>"Приватный просмотр". <b>Подробнее</b> |
| Создать аккаунт Далее                                                                      |
|                                                                                            |

5. В следующей форме заполните свои данные и нажмите кнопку [Далее]. После этого система может попросить вас подтвердить свой номер телефона (если вы его вводили).

6. После завершения всех шагов и подтверждения лицензионного соглашения вас перенаправит обратно на страницу YouTube. Теперь вы можете авторизоваться под вашими учетными данными.

### Создание и настройка канала Youtube

После авторизации на YouTube необходимо зарегистрировать свой канал, на котором вы будете размещать видеозаписи и проводить онлайн-трансляции.

1. Нажмите на иконку вашей учетной записи в правом верхнем углу и в появившемся меню выберите [Создать канал]

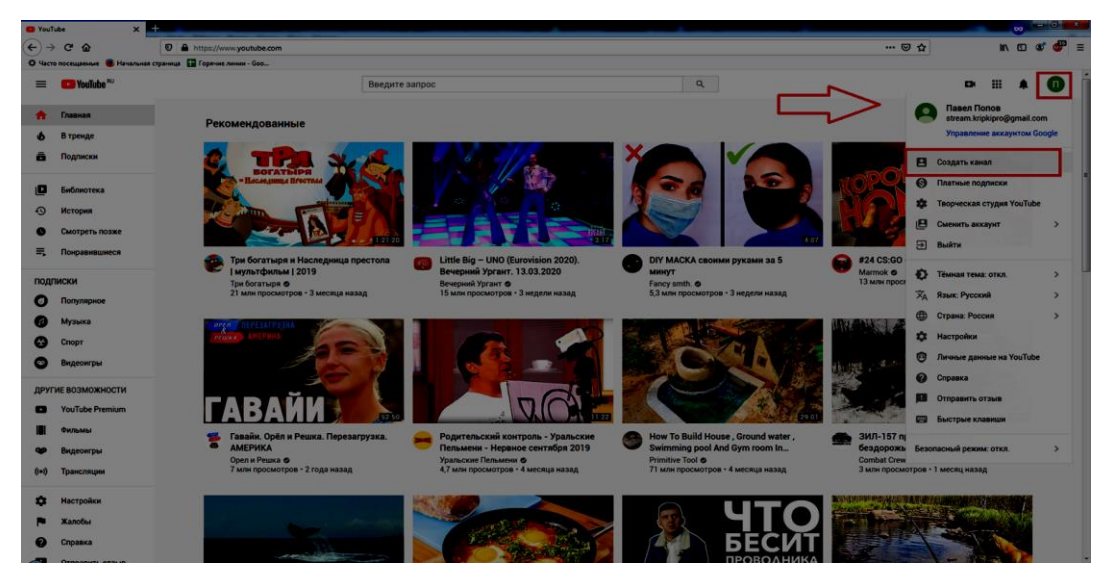

2. Вам будет предложено начать создание канала. Следуйте инструкциям системы. Вам будет предложено выбрать имя и логотип канала, задать его описание и связать с вашими сайтами и социальными сетями. Можете выполнить данные настройки немедленно или отложить на потом, нажав кнопку [Setup Later]. После этого вас перенаправит на страницу вашего канала.

3. Для активации возможности проводить прямые трансляции нажмите кнопку с изображением камеры в правом верхнем углу экрана и выберите пункт [Начать трансляцию]

4. Для проведения трансляции требуется привязка вашего аккаунта к номеру телефона. Поэтому при первой попытке организовать трансляцию вам будет предложено привязать ваш телефон к учетной записи.

|                         | 3K    |       | ¢        | K      |
|-------------------------|-------|-------|----------|--------|
|                         | Þ     | Добав | вить ви, | део    |
| ТВОРЧЕСКАЯ СТУДИЯ YOUTU | ((=)) | Начат | ъ транс  | сляцию |
|                         |       |       |          |        |
|                         |       |       |          |        |
|                         |       |       |          |        |

5. После подтверждения номера телефона необходимо подождать 24 часа для одобрения вашей учетной записи.

Для размещения видеофайлов данные действия не требуются. Достаточно просто выбрать действие [добавить видео] и загрузить видеофайл на площадку.

ВАЖНО! Не используйте в размещаемых видео и трансляциях материалы, защищенные авторскими правами. За нарушение данного правила ваш канал может быть заблокирован!

# Установка и начальная настройка программы «Open Broadcaster Studio»

Наиболее популярной программой для проведения видеотрансляций является «Open Broadcaster Studio» (OBS)

Данная программа распространяется бесплатно и не имеет каких-либо ограничений. Скачать ее можно по ссылке https://obsproject.com/download

1. Установка программы не требует настройки. Соглашаемся со всеми действиями, принимаем лицензионное соглашение.

2. После установки вам будет предложено сразу запустить программу. Соглашаемся.

#### Главное окно программы.

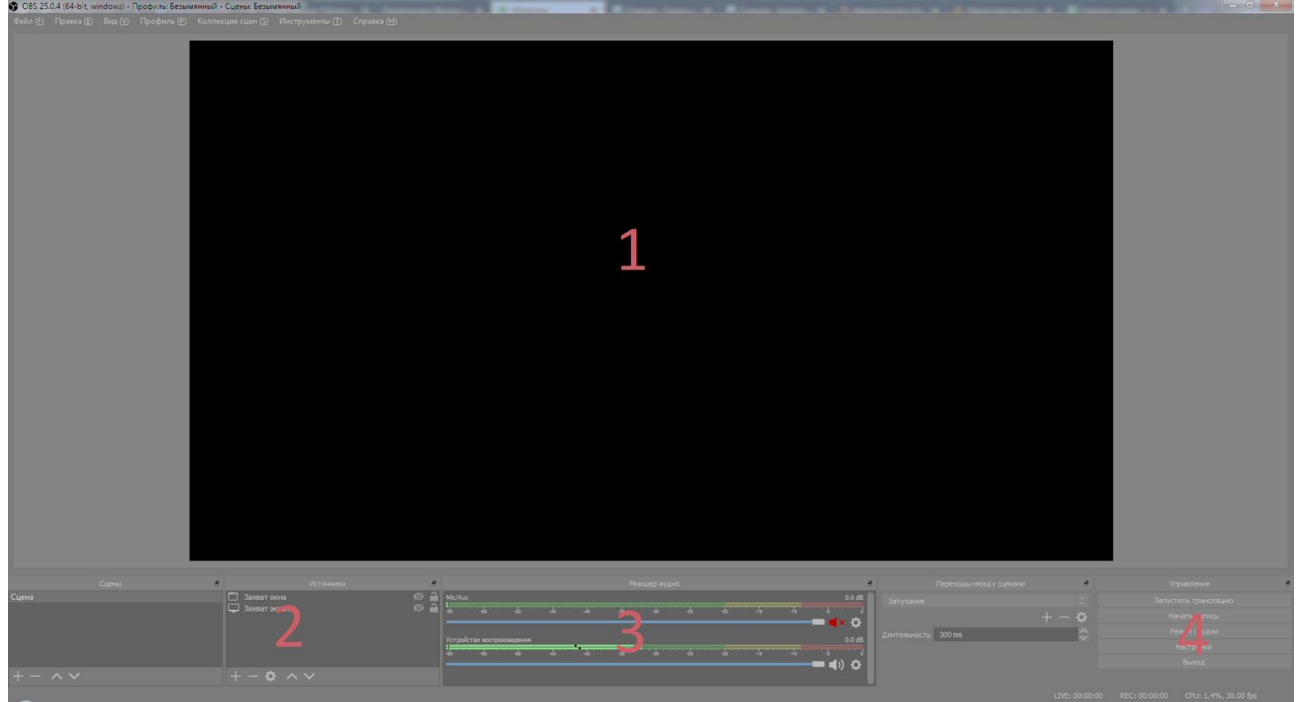

- 1. Изображение, которое пойдет в трансляцию
- 2. Источники изображения
- 3. Источники звука
- 4. Управление трансляцией, включение записи и настройки приложения.

3. Откройте настройки программы и перейдите на вкладку «Вещание» и в списке сервисов выберите YouTube. Поле «Ключ потока» пока оставляем пустым. Оно нам понадобится позднее.

| 🚱 Настройки    |                                                                                            | × |
|----------------|--------------------------------------------------------------------------------------------|---|
| Фобщие         | ервис Twitch<br> Настраиваеный                                                             |   |
| ((с)) Вещание  | Twitch<br>YouTube / YouTube Gaming<br>Mixer.com - FTL<br>Mixer.com - RTMP<br>Facebook Live |   |
|                | Restream.io - RTMP<br>Restream.io - FTL<br>Twitter / Periscope<br>Показать все             |   |
| Видео          |                                                                                            |   |
| Горячие клавиш |                                                                                            |   |
| Расширенные    |                                                                                            |   |
|                |                                                                                            |   |
|                |                                                                                            |   |
|                |                                                                                            |   |
|                |                                                                                            |   |
|                |                                                                                            |   |

4. На вкладке «Вывод» вы можете изменить путь куда программа будет сохранять записанные файлы. Все остальные настройки оставляем по умолчанию.

5. Нажимаем [Применить] и закрываем окно настроек.

6. На панели «Источники» выделите надпись «Захват окна» и нажмите кнопку [минус]. На вопрос «Уверены ли вы что хотите удалить источник медиа» отвечаем утвердительно.

После этих действий должен остаться один источник медиа: "Захват экрана". При этих настройках программа будет транслировать на канал все что происходит у вас на экране.

7. На панели «Микшер аудио» включите ваш микрофон нажав на иконку **В** в разделе MIX/AUX

На этом начальная настройка программы завершена.

### Запуск трансляции на YouTube.

1. Зайдите на сайт YouTube под своими учетными данными.

 Нажмите на кнопку с изображением камеры в правом верхнем углу экрана и выберите «Начать трансляцию»
 В появившемся окне введите параметры своей трансляции и нажмите кнопку [Создать трансляцию]
 После этого у вас откроется интерфейс управления вашей трансляцией

|                         | Добавить видео    |  |  |
|-------------------------|-------------------|--|--|
| ТВОРЧЕСКАЯ СТУДИЯ YOUTU | Начать трансляцию |  |  |

| Прямые тр    | анслации - YouTi 🗙 🕂                                                |                                                                |          |          | 😠 🗖 🗖 🔜                                                                                    |
|--------------|---------------------------------------------------------------------|----------------------------------------------------------------|----------|----------|--------------------------------------------------------------------------------------------|
| ← e          | 🛈 🗎 https://studio.youtube.com/channel/UCoU                         | s<br>Lj6kmQY5S58oXPmifPQ/livestreaming/dashboard?v=Fb_lp12FIME |          | 🖂 1      | ☆ IIN © © 🥌 💆 🚍                                                                            |
| 🔆 Часто посе | щаемые 🧶 Начальная страница  音 Горячие линии - Goo                  |                                                                |          |          |                                                                                            |
| = •          | Studio                                                              |                                                                |          |          | 🖈 🏟 начать зфир 🍥                                                                          |
| ((•))        |                                                                     |                                                                |          | Чат      | · .                                                                                        |
| Ō            | Hass<br>hfg                                                         | anne<br>hfgh                                                   |          | ИЗМЕНИТЬ | Добро пожаловать в чат! Не                                                                 |
| _            |                                                                     |                                                                |          |          | заоываите о консриденциальности<br>своих данных и соблюдайте принципы<br>нашего сообщества |
|              | Чтобы начать предварительный просмотр, запустите Обр<br>видеокодер. | азование                                                       |          |          | ПОДРОБНЕЕ                                                                                  |
| 2            | ОДН<br>ОТКРЫТЬ РУКОВОДСТВО ПО НАСТРОЙКЕ ТРАНСЛЯЦИИ 0                |                                                                |          |          |                                                                                            |
|              |                                                                     |                                                                |          |          |                                                                                            |
|              |                                                                     |                                                                |          |          |                                                                                            |
|              | 💎 Нет данных                                                        |                                                                |          |          |                                                                                            |
|              | НАСТРОЙКИ ТРАНСЛЯЦИИ АНАЛИТИКА СОСТОЯНИЕ Т                          | РАНСЛЯЦИИ                                                      |          |          |                                                                                            |
|              | Ключ трансляции                                                     | Дополнительные настройки                                       |          |          |                                                                                            |
|              |                                                                     | Видеорекордер                                                  |          |          |                                                                                            |
|              | Автоматически созданный ключ                                        |                                                                |          |          |                                                                                            |
|              | Ключ трансляции (укахите в настройках видеокодера)                  | овать                                                          | <b>.</b> |          |                                                                                            |
|              | URL трансляции                                                      | Дополнительная задержка<br>Нет –                               |          |          |                                                                                            |
|              | rtmp://a.rtmp.youtube.com/live2                                     |                                                                |          |          |                                                                                            |
|              | UPL резервного сервера<br>rtmp://b.rtmp.youtube.com/live2?backup=1  | ОВАТЬ Субтитры                                                 | •        |          |                                                                                            |
|              |                                                                     |                                                                |          |          |                                                                                            |
|              | Задержка трансляции                                                 |                                                                |          |          |                                                                                            |
|              | Стандартная задержка ⑦                                              |                                                                |          |          |                                                                                            |
|              | О Малая задержка ⊘                                                  |                                                                |          |          |                                                                                            |
|              | 🚫 Наименьшая задержка 🕜                                             |                                                                |          | •        | КРИПКИПРО Центр поддержки ДОТ<br>Добавить комментарий                                      |
|              |                                                                     |                                                                |          | e        | 0/200 📂                                                                                    |

Для начала трансляции скопируйте ключ потока в буфер обмена, нажав кнопку [КОПИРОВАТЬ]

Откройте OBS и перейдите в окно настройки программы, далее - на вкладку «Вещание». Вставьте ключ потока в поле «Ключ потока».

| 6 | Настройки     |             |                               |          |               | <b>— X</b> |
|---|---------------|-------------|-------------------------------|----------|---------------|------------|
|   |               |             |                               |          |               |            |
|   | Общие         | Сервис      | YouTube / YouTube Gaming      |          |               |            |
|   |               | Сервер      | Primary YouTube ingest server |          |               |            |
|   | _             | Ключ потока |                               | Показать | Получить ключ | Трансляции |
|   | 🛃 Вывод       |             |                               |          |               |            |
|   |               |             |                               |          |               |            |
|   | - Maria       |             |                               |          |               |            |
|   | Видео         |             |                               |          |               |            |
|   |               |             |                               |          |               |            |
|   |               |             |                               |          |               |            |
|   | У Расширенные |             |                               |          |               |            |
|   |               |             |                               |          |               |            |
|   |               |             |                               |          |               |            |
|   |               |             |                               |          |               |            |
|   |               |             |                               |          |               |            |
|   |               |             |                               |          |               |            |
|   |               |             |                               |          |               |            |
|   |               |             |                               |          |               |            |
|   |               |             |                               |          |               |            |
|   |               |             |                               |          |               |            |
|   |               |             |                               |          |               |            |
|   |               |             |                               |          |               |            |
|   |               |             |                               |          |               |            |
|   |               |             |                               | ОК       | Отмена        | Применить  |

Сохраните настройки.

В основном окне программы нажмите «Запустить трансляцию»

| CBS 25.0.4 (64-bit, windows) - Профилы | Безымянный - Сцены: Безымянный |                                  |                         |                        |                 |
|----------------------------------------|--------------------------------|----------------------------------|-------------------------|------------------------|-----------------|
| Файл (Е) Правка (Е) Вид (У) Профил     |                                |                                  |                         |                        |                 |
|                                        |                                |                                  |                         |                        |                 |
|                                        |                                |                                  |                         |                        |                 |
|                                        |                                |                                  |                         |                        |                 |
|                                        |                                |                                  |                         |                        |                 |
|                                        |                                |                                  |                         |                        |                 |
|                                        |                                |                                  |                         |                        |                 |
|                                        |                                |                                  |                         |                        |                 |
|                                        |                                |                                  |                         |                        |                 |
|                                        |                                |                                  |                         |                        |                 |
|                                        |                                |                                  |                         |                        |                 |
|                                        |                                |                                  |                         |                        |                 |
|                                        |                                |                                  |                         |                        |                 |
|                                        |                                |                                  |                         |                        |                 |
|                                        |                                |                                  |                         |                        |                 |
|                                        |                                |                                  |                         |                        |                 |
|                                        |                                |                                  |                         |                        |                 |
|                                        |                                |                                  |                         |                        |                 |
|                                        |                                |                                  |                         |                        |                 |
|                                        |                                |                                  |                         |                        |                 |
|                                        |                                |                                  |                         |                        |                 |
|                                        |                                |                                  |                         |                        |                 |
|                                        |                                |                                  |                         |                        |                 |
|                                        |                                |                                  |                         |                        |                 |
|                                        |                                |                                  |                         |                        |                 |
|                                        |                                |                                  |                         |                        |                 |
|                                        |                                |                                  |                         |                        |                 |
|                                        |                                |                                  |                         |                        |                 |
|                                        |                                |                                  |                         |                        |                 |
|                                        |                                |                                  |                         |                        |                 |
|                                        |                                |                                  |                         |                        |                 |
|                                        |                                |                                  |                         |                        |                 |
| Querer                                 | е Истоници                     | <ul> <li>Mesuro avano</li> </ul> |                         | Переходы нежду сценани | Variationean de |
| Сцена                                  | 🖵 Захват жрана                 | > 🔒 Michae                       | 6.0 dB 3arrys           |                        |                 |
|                                        |                                | * * * * * * * *                  | 4 4 4 4                 | + - 0                  |                 |
|                                        |                                |                                  | Дантель                 | юсть 300 ms            |                 |
|                                        |                                |                                  | 60.08<br>4 10 - 5 1 - 5 | · · · · ·              |                 |
|                                        |                                |                                  |                         |                        |                 |
| + - ~ ~                                | +- • ~ ~                       |                                  | U                       |                        |                 |
|                                        |                                |                                  |                         |                        |                 |

Если соединение с сервером прошло успешно, то в нижнем правом углу программы должна отобразиться скорость передачи данных и зеленый индикатор показывающий состояние трансляции.

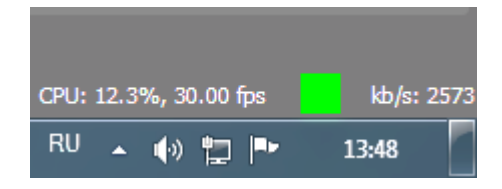

| 🖸 Пряв       | ые транслации - YouTi 🗙 🗖                                           |                                                 |                                         |    |             |       |                                                                                                    |
|--------------|---------------------------------------------------------------------|-------------------------------------------------|-----------------------------------------|----|-------------|-------|----------------------------------------------------------------------------------------------------|
| $\leftarrow$ | C' 🟠 💿 🚔 https://studic.youtube.com/                                |                                                 |                                         |    |             | … ⊡ ☆ | III\ 🗊 📽 🚭 😑                                                                                                    |
| 🔅 Част       | о посещаемые 😻 Начальная страница  音 Горячие линии - Goo            |                                                 |                                         |    |             |       |                                                                                                    |
| ≡            | 🕨 Studio                                                            |                                                 |                                         |    |             | *     | 🔅 НАЧАТЬ ЭФИР 🔘                                                                                                    |
| ((=))        | © ПРЕЛВАРИТЕЛЬНЫЙ ПРОСМОТР                                          |                                                 |                                         |    |             | Чат   |                                                                                                    |
| o<br>H       |                                                                     | название<br>hfghfgh<br>Категория<br>Образование |                                         |    | ИЗМЕНИТЬ    | •     | Добро пожаловать в чат! Не<br>забываяте о конфиденциальности<br>своих данных и соблюдайте принципы<br>нашего сообщества. |
| 2            |                                                                     | Одновременные пр                                | осмотры Отметки "Нравится"              |    |             |       |                                                                                                    |
|              |                                                                     |                                                 |                                         |    |             |       |                                                                                                    |
|              |                                                                     |                                                 |                                         |    |             |       |                                                                                                    |
|              | • Рекомендация Текущий битрейт аудиопото                            | са (0) ниже рекомендован                        | ного (128 кбит/с).                      |    | подробнее 🗙 |       |                                                                                                    |
|              | НАСТРОЙКИ ТРАНСЛЯЦИИ АНАЛИТИКА С                                    | ОСТОЯНИЕ ТРАНСЛЯЦИИ                             |                                         |    |             |       |                                                                                                    |
|              | Ключ трансляции                                                     |                                                 | Дополнительные настройки                |    |             |       |                                                                                                    |
|              | Выберите тип ключа трансляции<br>Автоматически созданный ключ       |                                                 | Видеорекордер                           | •• |             |       |                                                                                                    |
|              |                                                                     | КОПИРОВАТЬ                                      | Панорамное видео                        |    |             |       |                                                                                                    |
|              | URL трансляции<br>trmp://a trmp.youtube.com/live?                   | КОПИРОВАТЬ                                      | Дополнительная задержка<br><b>Нет -</b> |    |             |       |                                                                                                    |
|              | URL резервного сервера<br>trtmp://b.rtmp.youtube.com/live2?backup=1 | КОПИРОВАТЬ                                      | Субтитры                                | •> |             |       |                                                                                                    |
|              |                                                                     |                                                 |                                         |    |             |       |                                                                                                    |
|              | Задержка трансляции                                                 |                                                 |                                         |    |             |       |                                                                                                    |
| _            | О Стандартная задержка (?)                                          |                                                 |                                         |    |             |       |                                                                                                    |
| _            | Малая задержка ⑦                                                    |                                                 |                                         |    |             |       |                                                                                                    |
|              | 🔿 Наименьшая задержка ⊘                                             |                                                 |                                         |    |             | 🥥 📕   | СРИПКиПРО Центр поддержки ДОТ<br>обавить комментарий                                                                     |
|              |                                                                     |                                                 |                                         |    |             | Θ     |                                                                                                    |

После этого вернемся в окно управления трансляции на YouTube.

В окне предварительного просмотра вы должны увидеть изображение со своего компьютера.

Если все нормально, то для начала трансляции нажмите кнопку [начать эфир] в верхнем правом углу экрана.

Чтобы поделиться ссылкой на трансляцию нажмите кнопку в виде стрелки в верхнем правом углу экрана.

Откроется окно Share, в котором размещена ссылка на текущую трансляцию или размещения в социальных сетях.

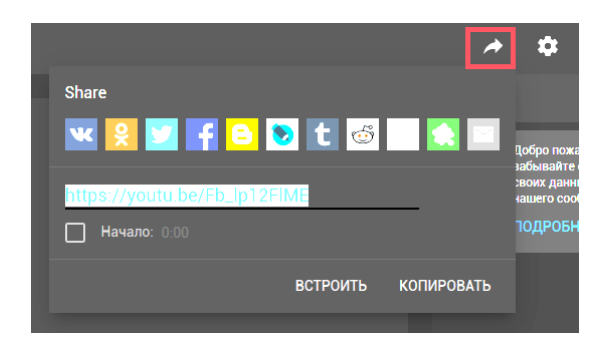